## DEMANDE DE LOGEMENT SOCIAL RENOUVELLEMENT EN LIGNE

PORTAIL GRAND PUBLIC: https://www.demande-logement-social.gouv.fr

Si vous aviez déjà utilisé le Portail Grand Public avant le 2/09/2020, vous aviez sans doute un code de télédemandeur pour accéder à votre demande => ce code de télédemandeur n'est plus valable

Le portail grand public a évolué début septembre 2020 et dorénavant , pour accéder à votre demande , vous devez impérativement créer un **nouveau compte** (nouvel identifiant + nouveau mot de passe) et ensuite vous devez récupérer votre demande en renseignant son **NUMERO UNIQUE.** 

**IMPORTANT** : Le renouvellement de votre demande sur ce portail est immédiat, aussi assurez-vous de recevoir votre attestation de renouvellement par mail dès que vous aurez effectué le renouvellement.

Procédure à suivre pour pouvoir renouveler votre demande :

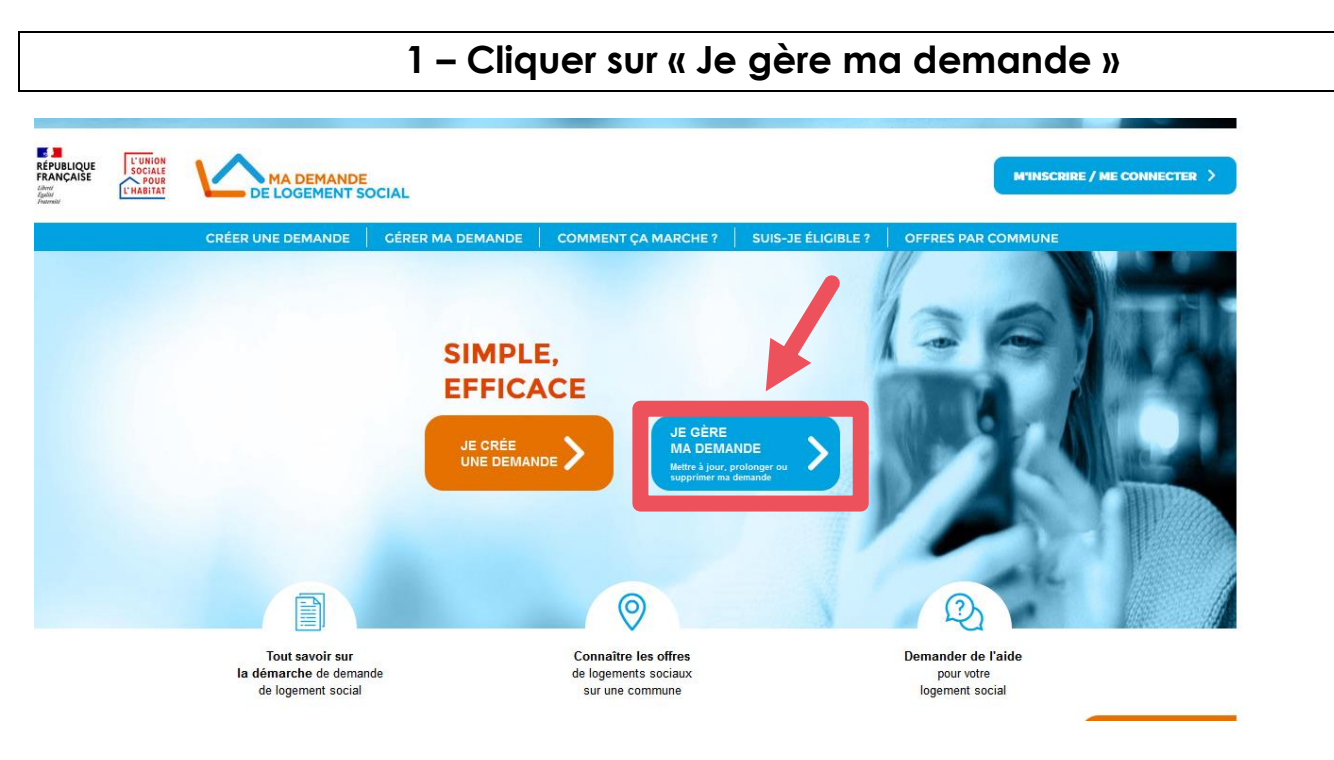

# 2 – Cliquer sur « JE CREE UN COMPTE »

|                                                                                                    | L'UNION<br>SOCIALE<br>POUR<br>L'HABITAT                                                                                  | DE LOGEMENT SOCIAL                                                                                                    |                                                                             |                                      | MINSCRIRE / ME CONNECTER >                                                                                                    |
|----------------------------------------------------------------------------------------------------|----------------------------------------------------------------------------------------------------|----------------------------------------------------------------------------------------------------|-----------------------------------------------------------------------------|--------------------------------------|----------------------------------------------------------------------------------------------------|
| Trateriski                                                                                                    |                                                                                                    | CRÉER UNE DEMANDE CÉRE                                                                                                    | ER MA DEMANDE   COM                                                         | IMENT ÇA MARCHE ? 🔶 SU               | IS-JE ÉLICIBLE ?   OFFRES PAR COMMUNE                                                                                                    |
|                                                                                                    | Accueil > Je                                                                                                    | crée ma demande > Mon compte                                                                                                    |                                                                             |                                      |                                                                                                    |
|                                                                                                    | Mon co                                                                                                    | mpte                                                                                                    |                                                                             |                                      |                                                                                                    |
|                                                                                                    | Pour cont<br>Le site « N<br>un compt                                                                                     | inuer, je crée un compte<br>1a demande de logemen<br>:e.                                                                                                    | ou je me connecte.<br>It social » a changé. L                               | Lors de la première v                | site sur ce nouveau site, vous devez créer                                                                                                    |
|                                                                                                    |                                                                                                    | JE CRÉE UN CO                                                                                                    | Эмрте                                                                       | J'AI DI                              | ĴÀ UN COMPTE, JE ME CONNECTE                                                                                                    |
|                                                                                                    |                                                                                                    |                                                                                                    |                                                                             |                                      |                                                                                                    |
|                                                                                                    |                                                                                                    |                                                                                                    |                                                                             |                                      | Je m'identifie avec FranceConnect                                                                                                    |
|                                                                                                    |                                                                                                    |                                                                                                    |                                                                             | FranceConnect<br>connexion aux<br>ut | est la solution proposée par l'État pour simplifier votre<br>services en ligne. Pour vous connecter à votre compte<br>lisateur utilisez le service FranceConnect.                           |
|                                                                                                    |                                                                                                    |                                                                                                    |                                                                             |                                      | S'identifier avec<br>FranceConnect                                                                                                    |
|                                                                                                    |                                                                                                    |                                                                                                    |                                                                             |                                      | OU                                                                                                    |
|                                                                                                    |                                                                                                    |                                                                                                    |                                                                             | J'accède à m<br>Identifiant*         | on compte                                                                                                    |
|                                                                                                    |                                                                                                    |                                                                                                    |                                                                             | (e-mail)                             |                                                                                                    |
| Je crée<br>nceConnect est l<br>x services en lig                                                                                    | e immédiaten<br>la solution pr<br>jne. Pour vou<br>serv                                                                  | nent mon compte via Fra<br>roposée par l'État pour sin<br>is connecter à votre comp<br>vice FranceConnect.                                                                                               | inceConnect<br>mplifier votre connex<br>pte utilisateur utilisez            | xion<br>z le                         |                                                                                                    |
| Je crée<br>nceConnect est l<br>x services en lig                                                                                    | e immédiaten<br>la solution pr<br>ine. Pour vou<br>sen                                                                   | nent mon compte via Fra<br>roposée par l'État pour sin<br>is connecter à votre comp<br>vice FranceConnect.<br>S'identifier avec<br>FranceConnect<br>Lee que FranceConnect 2                              | InceConnect<br>mplifier votre conney<br>pte utilisateur utilisez            | xion<br>z le                         |                                                                                                    |
| Je crée<br>nceConnect est l<br>x services en lig                                                                                    | e immédiaten<br>la solution pr<br>ine. Pour vou<br>sen<br><u>Qu'es</u><br>pte en remp                                    | nent mon compte via Fra<br>roposée par l'État pour si<br>is connecter à votre comp<br>vice FranceConnect.<br>S'identifier avec<br>FranceConnect?<br>CU<br>                                               | inceConnect<br>mplifier votre connes<br>pte utilisateur utilises            | xion<br>z le                         |                                                                                                    |
| Je crée<br>nceConnect est l<br>x services en lig<br>crée mon comp<br>ntifiant <sup>*</sup><br>I sur lequel vous re                  | e immédiaten<br>la solution pr<br>ne. Pour vour<br>ser                                                                   | nent mon compte via Fra<br>roposée par l'État pour si<br>is connecter à votre comp<br>vice FranceConnect.<br>S'identifier avec<br>FranceConnect ?<br>CU                                                  | nceConnect<br>mplifier votre connes<br>pte utilisateur utilisez<br>emandés  | xion<br>z le                         | Vous recevez un mail                                                                                                    |
| Je crée<br>nceConnect est l<br>c services en lig<br>crée mon comp<br>ntifiant*<br>sur lequel vous re                                | e immédiaten<br>la solution pr<br>ine. Pour vou<br>sen<br><u>Qu'es</u><br>ote en remp                                    | nent mon compte via Fra<br>roposée par l'État pour sin<br>is connecter à votre comp<br>vice FranceConnect.<br>S'identifier avec<br>FranceConnect?<br>OU<br>Vissant les éléments de                       | InceConnect<br>mplifier votre connes<br>pte utilisateur utilisez<br>emandés | xion<br>z le                         | Vous recevez un mail                                                                                                    |
| Je crée<br>aceConnect est l<br>c services en lig:<br>crée mon comp<br>atifiant*<br>sur lequel vous re<br>firmation de l'id.         | e immédiaten<br>la solution pr<br>ne. Pour vou<br>ser<br>Qu'esi<br>pte en remp<br>ecevrez votre co                       | nent mon compte via Fra<br>roposée par l'État pour si<br>is connecter à votre comp<br>vice FranceConnect.<br>S'identifier avec<br>FranceConnect?<br>OU<br>vilssant les éléments de<br>ide d'activation)  | emandés                                                                     | xion<br>z le                         | Vous recevez un mail<br>d'Activation de votre adresse                                                                                                    |
| Je crée<br>nceConnect est l<br>c services en lig<br>crée mon comp<br>ntifiant*<br>sur lequel vous re<br>firmation de l'ide          | e immédiaten<br>la solution pr<br>ine. Pour vou<br>sen<br>Qu'est<br>pte en remp<br>ecevrez votre co<br>lentifiant *      | nent mon compte via Fra<br>roposée par l'État pour si<br>is connecter à votre comp<br>vice FranceConnect.<br>S'identifier avec<br>FranceConnect?<br>OU<br>vissant les éléments de<br>ide d'activation)   | emandés                                                                     | xion<br>z le                         | Vous recevez un mail<br>d'Activation de votre adresse<br>électronique et définition de                                                                                                    |
| Je crée<br>nceConnect est l<br>x services en lig<br>crée mon comp<br>ntifiant*<br>sur lequel vous re<br>firmation de l'id           | e immédiaten<br>la solution pr<br>ne. Pour vou<br>sen<br><u>Qu'es</u><br>pte en remp<br>ecevrez votre co<br>lentifiant * | nent mon compte via Fra<br>roposée par l'État pour si<br>is connecter à votre comp<br>vice FranceConnect.<br>S'identifier avec<br>FranceConnect ?<br>OU<br>viissant les éléments de<br>ide d'activation) | emandés                                                                     | xion<br>z le                         | Vous recevez un mail<br>d'Activation de votre adresse<br>électronique et définition de<br>votre mot de passe dont                                                                           |
| Je crée<br>aceConnect est l<br>c services en lig<br>crée mon comp<br>atifiant*<br>sur lequel vous re<br>firmation de l'id           | e immédiaten<br>la solution pr<br>ine. Pour vou<br>sen<br><u>Qu'es</u><br>ote en remp<br>acevrez votre co                | nent mon compte via Fra<br>roposée par l'État pour si<br>is connecter à votre comp<br>vice FranceConnect.<br>S'identifier avec<br>FranceConnect?<br>OU<br>vilissant les éléments de<br>ide d'activation) | emandés                                                                     | xion<br>z le                         | Vous recevez un mail<br>d'Activation de votre adresse<br>électronique et définition de<br>votre mot de passe dont<br>l'expéditeur est                                                       |
| Je crée<br>nceConnect est l<br>c services en lig<br>crée mon comp<br>ntifiant*<br>sur lequel vous re<br>firmation de l'id           | e immédiaten<br>la solution pr<br>ne. Pour vou<br>sen<br>Qu'esi<br>pte en remp<br>acevrez votre co                       | nent mon compte via Fra<br>roposée par l'État pour si<br>is connecter à votre comp<br>vice FranceConnect.<br>S'identifier avec<br>FranceConnect?<br>OU<br>vilissant les éléments de<br>ide d'activation) | emandés                                                                     | xion<br>z le                         | Vous recevez un mail<br>d'Activation de votre adresse<br>électronique et définition de<br>votre mot de passe dont<br>l'expéditeur est                                                       |
| Je crée<br>nceConnect est l<br>x services en lig<br>crée mon comp<br>ntifiant*<br>I sur lequel vous re<br>firmation de l'ide<br>n * | e immédiaten<br>la solution pr<br>ne. Pour vou<br>sen<br>Qu'esi<br>pte en remp<br>acevrez votre co                       | nent mon compte via Fra<br>roposée par l'État pour si<br>is connecter à votre comp<br>vice FranceConnect.<br>S'identifier avec<br>FranceConnect?<br>OU<br>Dissant les éléments de<br>ide d'activation)   | emandés                                                                     | xion<br>z le                         | Vous recevez un mail<br>d'Activation de votre adresse<br>électronique et définition de<br>votre mot de passe dont<br>l'expéditeur est<br>« robot-nuu.csso@developpemen<br>durable.gouv.fr » |
| Je crée nceConnect est l x services en lig crée mon comp ntifiant* l sur lequel vous re firmation de l'id n * nom *                 | e immédiaten<br>la solution pr<br>ne. Pour vou<br>ser<br>Cu'est<br>pte en remp<br>ecevrez votre co                       | nent mon compte via Fra<br>roposée par l'État pour si<br>is connecter à votre comp<br>vice FranceConnect<br>S'identifier avec<br>FranceConnect?<br>OU<br>Nissant les éléments de<br>ide d'activation)    | emandés                                                                     | xion<br>z le                         | Vous recevez un mail<br>d'Activation de votre adresse<br>électronique et définition de<br>votre mot de passe dont<br>l'expéditeur est<br>«robot-nuu.csso@developpemen<br>durable.gouv.fr »  |
| Je crée<br>nceConnect est l<br>x services en lig<br>crée mon comp<br>ntifiant*<br>sur lequel vous re<br>firmation de l'id<br>n *    | e immédiaten<br>la solution prine. Pour vou<br>server vou<br>Qu'est<br>pte en remp<br>acevrez votre co<br>lentifiant *   | nent mon compte via Fra<br>roposée par l'État pour si<br>is connecter à votre comp<br>vice FranceConnect.<br>S'identifier avec<br>FranceConnect?<br>OU<br>vilssant les éléments du<br>ide d'activation)  | emandés                                                                     | xion<br>z le                         | Vous recevez un mail<br>d'Activation de votre adresse<br>électronique et définition de<br>votre mot de passe dont<br>l'expéditeur est<br>« robot-nuu.csso@developpemen<br>durable.gouv.fr » |
| Je crée<br>nceConnect est l<br>c services en lig<br>crée mon comp<br>ntifiant*<br>sur lequel vous re<br>firmation de l'id<br>n *    | e immédiaten<br>la solution pr<br>ne. Pour vou<br>serr<br>Qu'est<br>pte en remp<br>ecevrez votre co<br>lentifiant *      | nent mon compte via Fra<br>roposée par l'État pour si<br>is connecter à votre comp<br>vice FranceConnect.<br>S'identifier avec<br>FranceConnect?<br>OU                                                   | emandés                                                                     | xion<br>z le                         | Vous recevez un mail<br>d'Activation de votre adresse<br>électronique et définition de<br>votre mot de passe dont<br>l'expéditeur est<br>« robot-nuu.csso@developpemen<br>durable.gouv.fr » |

### 3 – Rattacher votre demande

Attention : Une fois votre compte créé, vous devez récupérer votre demande en saisissant son **numéro unique**. Vous ne devez pas créer une nouvelle demande.

Lors de votre 1<sup>ère</sup> connexion, vous devez renseigner le Numéro unique de votre demande de logement social pour la rattacher à votre compte.

| RÉPUBLIQUE<br>FRANÇAISE<br>Libert<br>Apilat<br>Pransid | L'UNION<br>SOCIALE<br>POUR<br>L'HABITAT | DE LOGEMENT SC                                                 | DCIAL                                 |                         |                    |                              |
|--------------------------------------------------------|-----------------------------------------|----------------------------------------------------------------|---------------------------------------|-------------------------|--------------------|------------------------------|
|                                                        |                                         | CRÉER UNE DEMANDE                                              | GÉRER MA DEMANDE                      | COMMENT ÇA MARCHE ?     | SUIS-JE ÉLIGIBLE ? | OFFRES PAR COMMUNE           |
|                                                        | Bonjo                                   | our Sylvie ! Vous                                              | n'avez encore a                       | aucune demande          | active.            |                              |
|                                                        |                                         |                                                                |                                       |                         |                    | JE CRÉE UNE NOUVELLE DEMANDE |
|                                                        | Au<br>Poi                               | u <b>tre demande à ratt</b> a<br>ur accéder à une demande déjà | acher<br>transmise, je saisis son nun | iéro,                   |                    |                              |
|                                                        | <b>Nu</b><br>(18                        | méro unique d'enregistrement *<br>caractères)                  |                                       |                         |                    |                              |
|                                                        |                                         |                                                                |                                       | ACCÉDER<br>À LA DEMANDE |                    |                              |

#### 4 - Renouveler votre demande

Pour renouveler votre demande de logement social vous devez cliquer sur l'icône « Prolonger »

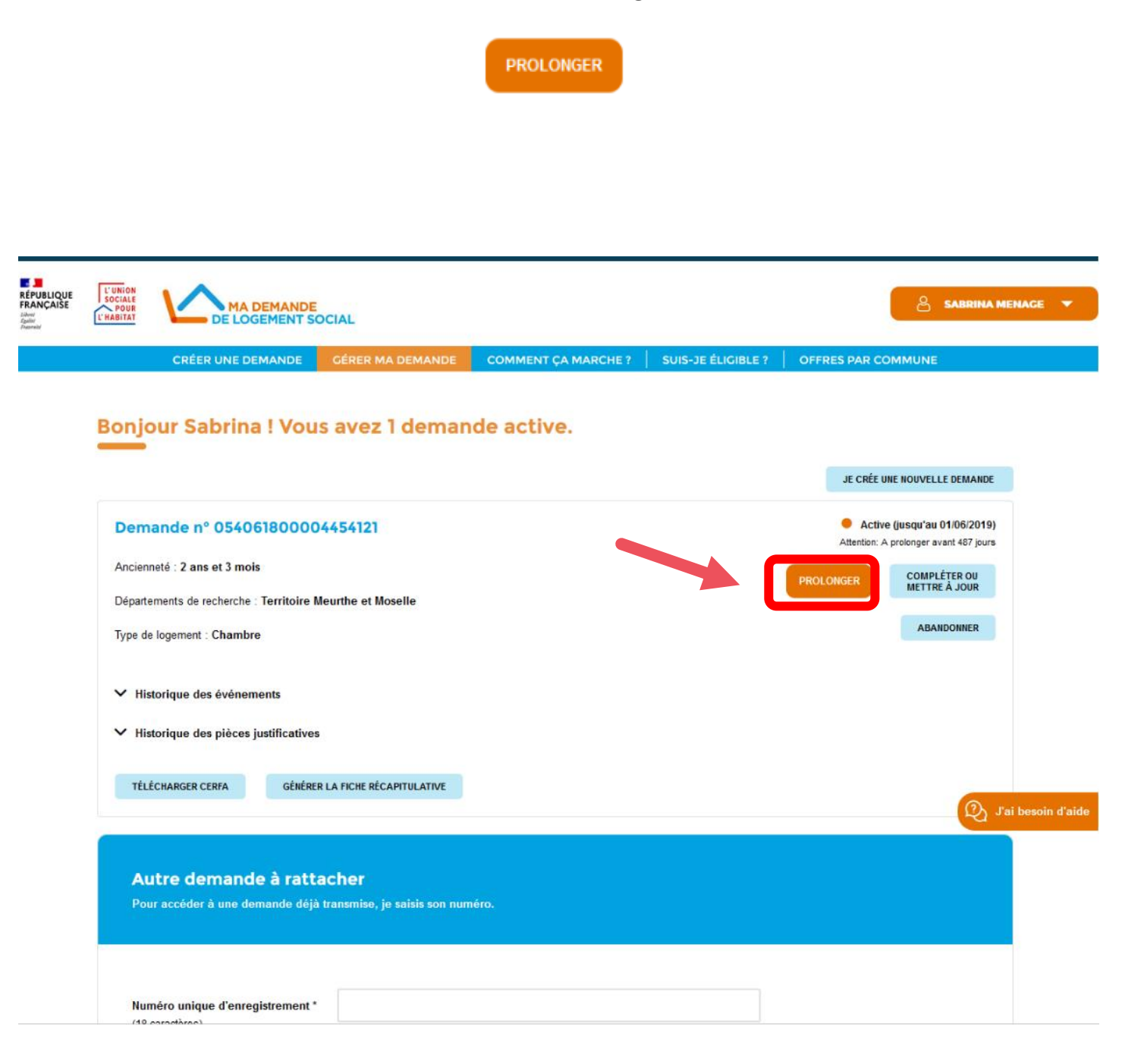

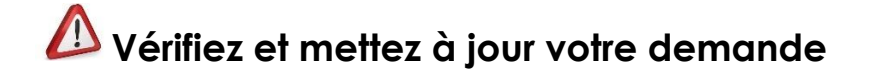

Sans oublier votre revenu fiscal (sur vos 2 derniers avis d'imposition).

Puis Cliquez sur « Prolonger »

| REPUBLIQUE |                                                                                                    |     |
|------------|----------------------------------------------------------------------------------------------------|-----|
|            | CRÉER UNE DEMANDE GÉRER MA DEMANDE COMMENT ÇA MARCHE ? SUIS-JE ÉLIGIBLE ? OFFRES PAR COMMUNE                                                                                                    |     |
|            | Accuell » Je gére ma demande » Prolongation                                                                                                    |     |
|            | Je prolonge ma demande                                                                                                    |     |
|            | Votre demande de legement N° 054061800004454121 arrive à expiration le 01/06/2815. Pour que votre demande reste active, merci de prolonger votre demande en<br>vérifiant, avant cette date, que les informations que vous avez renseignées sont loujours à jour, puts cliquer sur "Prolonger" en lin de formulaire.                                                                                                    |     |
|            | Sans cette action de votre part avant le 01/07/2019, votre demande sera désactivée et vous perdrez l'ancienneté de 1 an que vous avez acquise.                                                                                                    |     |
|            | Vérifiez et complétez les informations avant de prolonger                                                                                                    |     |
|            | Informations générales                                                                                                    |     |
|            | Votre identité                                                                                                    |     |
|            | Muduum MENAGE FORTUNE Solution                                                                                                    |     |
|            | Nationalité Française                                                                                                    |     |
|            | 🖉 votre carte nationale d'identité 🕓                                                                                                    |     |
|            | Lista das communas souhaltáes pour la logament                                                                                                    | n d |
|            | Chale and Community and an angle of the organization of the second second s |     |
|            | Adresse com l'envoi de contrier : 18 rue de la fée du itols                                                                                                    |     |
|            | 54000 NANCY                                                                                                    |     |
|            |                                                                                                    |     |
|            | 🖉 la bilite de fatiéressé su d'un mierrenant 🕐                                                                                                    |     |
|            | Orniklé de pért de formentale                                                                                                    |     |
|            | le te dénér de rotanie nu man courante                                                                                                    |     |
|            | Restanti de mante de mante constante constantes constantes                                                                                                    |     |
|            | Revelopse elementaria (Discover elementaria elementaria)                                                                                                    |     |
|            | A face level (0.6 ()                                                                                                    |     |
|            |                                                                                                    |     |
|            | @ terapport d'un bavaneur social 🕠                                                                                                    |     |
|            | INCOMPARIANTIC INCIDEN                                                                                                    |     |
|            | Souhaits                                                                                                    |     |
|            | Type de logement : indifiérent                                                                                                    |     |
|            | Nombre de pièces principales : Chantize                                                                                                    |     |
|            | INCOMPARIANTI INCIDEN                                                                                                    |     |
|            |                                                                                                    |     |
|            | Co. Zil best                                                                                                    |     |
|            |                                                                                                    |     |
|            | AIDE   CONTACT   PLAN DU SITE   MENTIONS LEGALES   STATISTIQUES<br>© Ministère de la Cohésion des territoires                                                                                                    |     |
|            | service-public.fr , legifrance.gour.fr , gouvernement.fr , data.gouv.fr                                                                                                    |     |
|            |                                                                                                    |     |
|            | Tame ActionLogement 🍄 😌 💭 🚛 🎬                                                                                                    |     |
|            |                                                                                                    |     |

Ň

Si vous arrivez sur la page de « Confirmation de prolongation » ci-dessous,

c'est que votre demande est bien renouvelée.

Vérifiez de recevoir le mail contenant votre attestation de renouvellement et conservez-le.

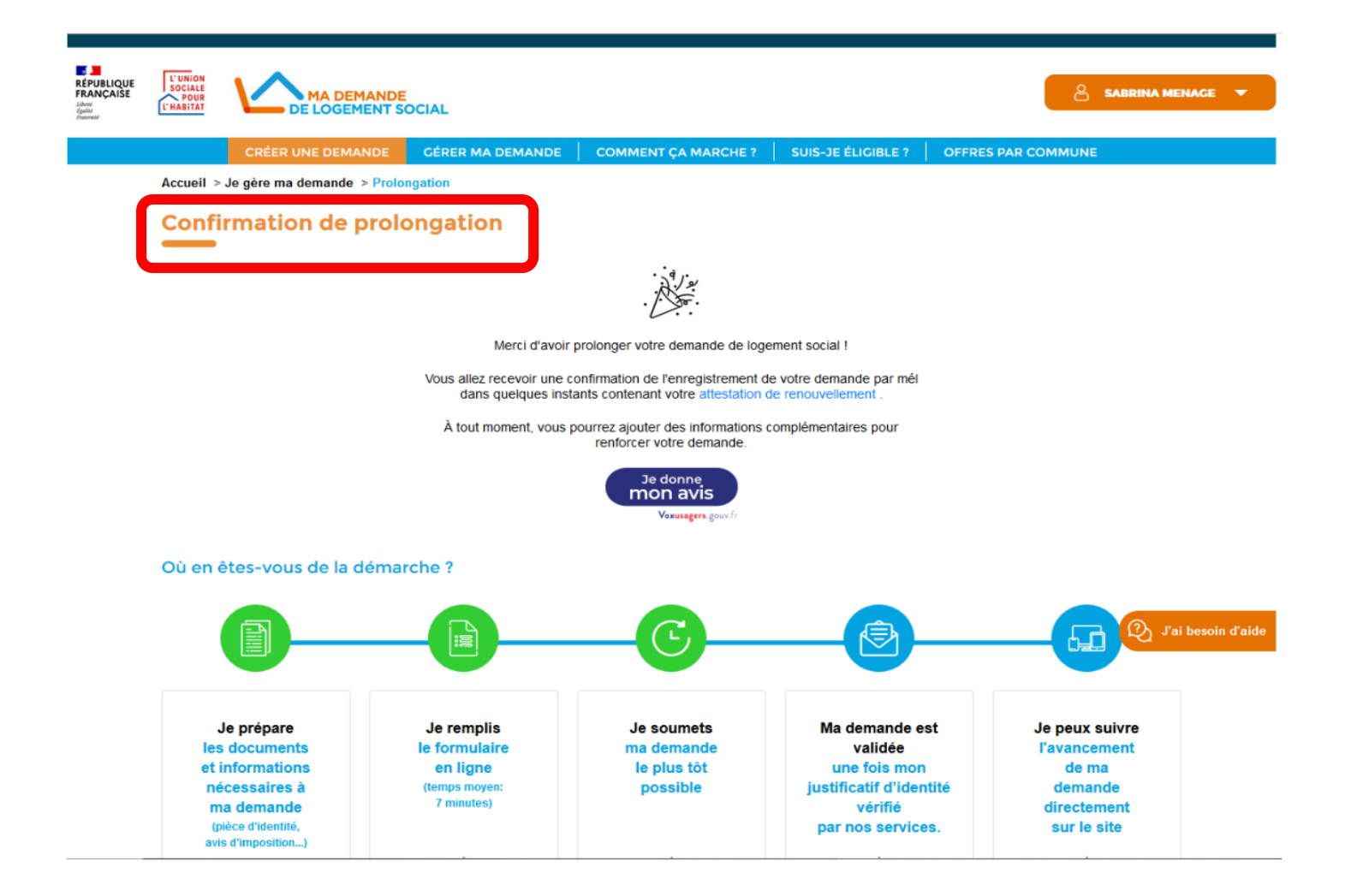

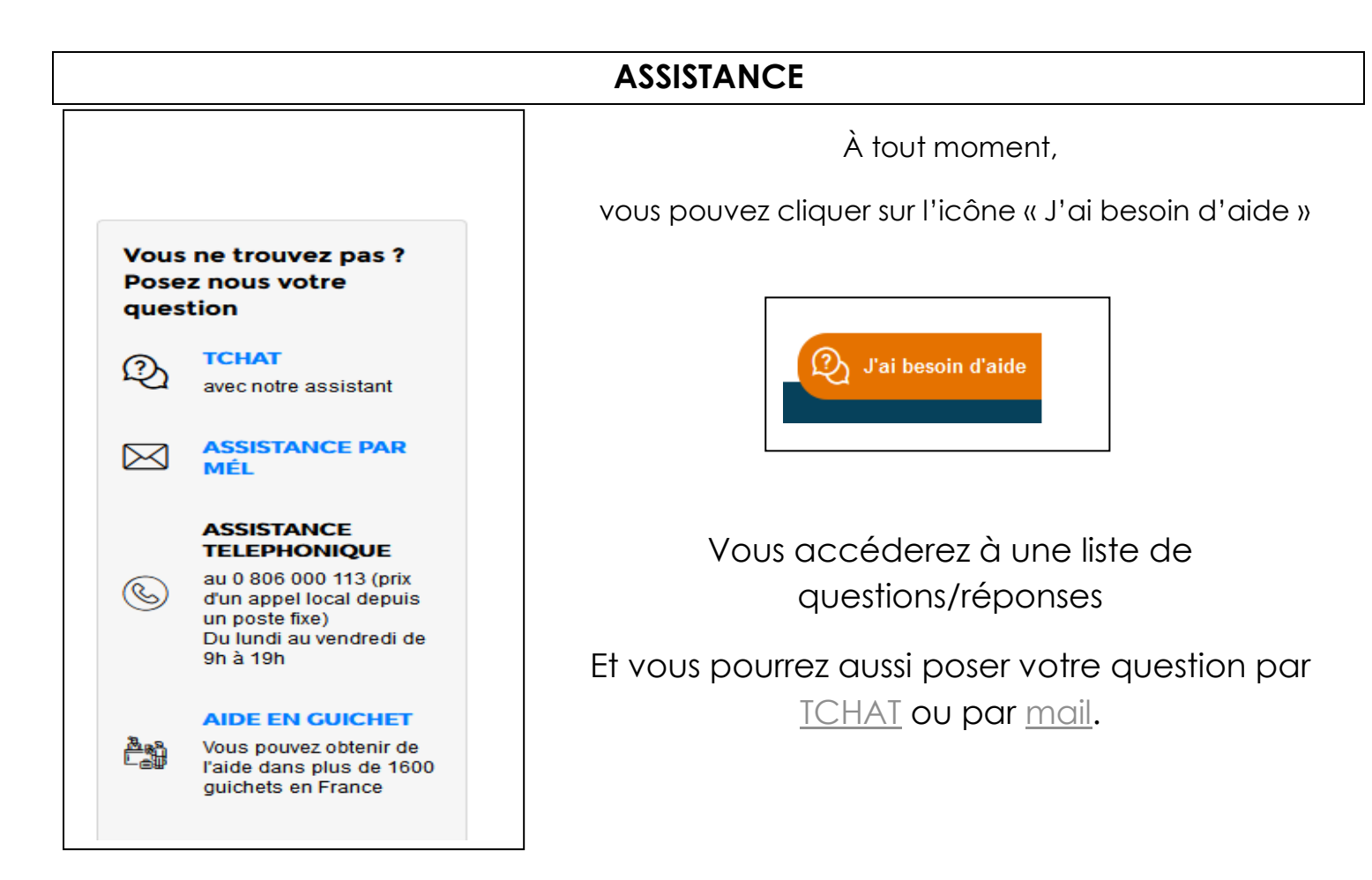

#### Page 7 sur 7